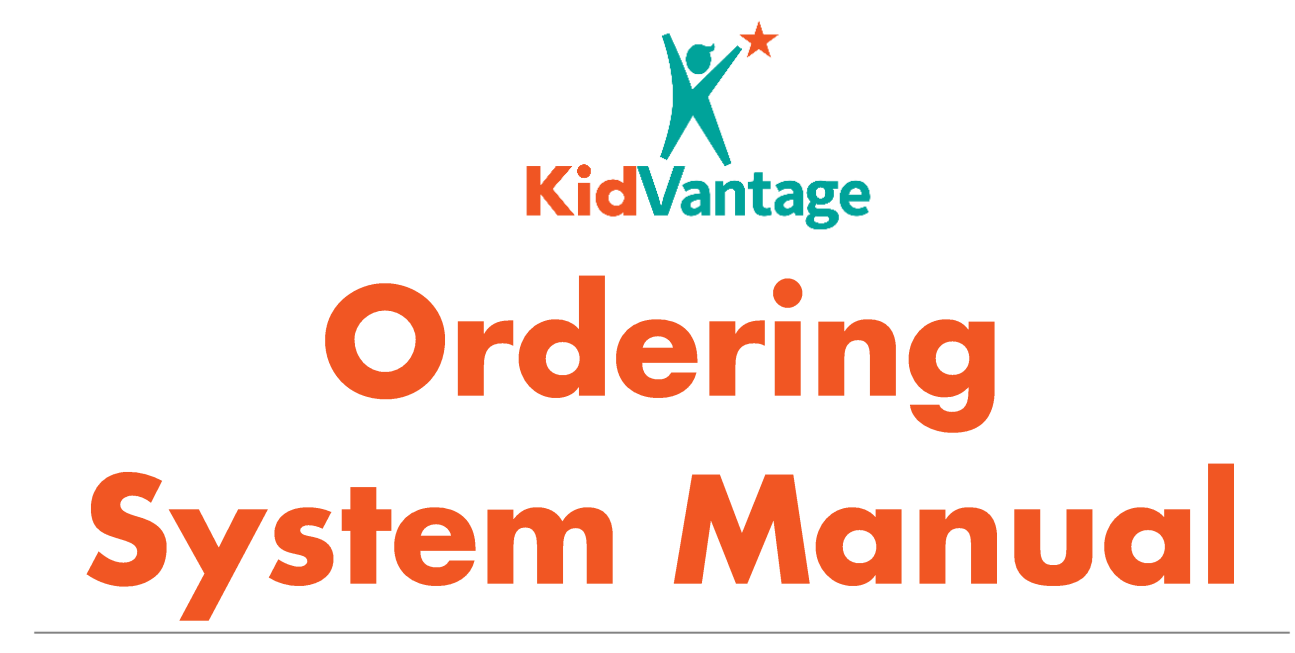

### **INSTRUCTIONS ON USING THE KIDVANTAGE ORDERING SYSTEM**

**UPDATED MARCH 2023** 

WWW.KIDVANTAGENW.ORG

LAST UPDATED MARCH 29, 2023

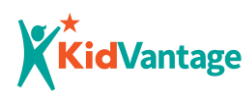

# Message from KidVantage's Executive Director

Thank you for partnering with KidVantage!

Since its founding over thirty years ago, we've had one goal – to make sure that kids in our community have what they need to thrive! This mission is at the heart of all the work we do.

It is no surprise that an undertaking this huge means that we take a community-up approach. It begins with the donation of goods and funds from the community and continues with our huge volunteer network. We can't forget the contributions of our staff. At the top of this amazing effort are our provider partners in the community. You! And you make all the difference!

When we were founded, we wanted to build an organizational structure that was efficient and cost-effective while also answering the immediate needs of children and their families. What better way to do that than to work closely with the professionals who were already working with the families we wanted to reach the most? We felt that not only would this get essential goods into the hands of families quicker and with less hassle for them, but it could also enhance the work of our partners.

Since that initial commitment was made, working with families through our partners, hundreds of other diaper and basic need banks have been founded across the country using this model. Research, as well as on-the-ground experience, has shown us that it truly works.

We want to thank you deeply for being part of our partnership of ensuring that kids get what they need to thrive. By supplying dry diapers, a safe car seat, shoes that fit, hygiene supplies to stay clean and healthy, or toys and art supplies, KidVantage is proud to work with you to make sure that kids have their basic, concrete needs met.

We are so proud of the difference you make, and that we make together every day.

Jack Edgerton Executive Director KidVantage

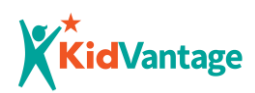

### Contents

| Message from KidVantage's Executive Director    | 2  |
|-------------------------------------------------|----|
| Overview                                        | 5  |
| Record Types                                    | 6  |
| Record Hierarchy                                | 6  |
| Provider Resources                              | 7  |
| Logging In                                      | 8  |
| To inactivate a login ID or request a new one:  | 8  |
| To access the online portal:                    | 8  |
| Option 1: Using the direct URL link             | 8  |
| Option 2: Via the KidVantage website            | 9  |
| To retrieve a password:                         | 10 |
| To retrieve a username:                         | 10 |
| Basic Features                                  |    |
| Managing Recipients                             | 12 |
| Find an Existing Household or Recipient         | 12 |
| Add a Household                                 | 14 |
| Updating a Household                            | 16 |
| Inactivate a Household                          | 16 |
| Add A Recipient – Standard KidVantage Recipient | 17 |
| Add A Recipient – DCYF Restricted Recipient     |    |
| Duplicate Client in the System                  | 21 |
| Updating a Recipient Record                     | 22 |
| To edit a Recipient record:                     | 23 |
| Inactivating a Recipient                        | 23 |

# **Kid**Vantage

| Viewing Recipient's Order History | 24 |
|-----------------------------------|----|
| Orders                            | 25 |
| Placing an Order                  | 25 |
| Emergency Orders                  | 28 |
| Car Seat & Booster Seat Orders    | 29 |
| Edit an Order                     | 31 |
| Cancel/Delete an Order            | 31 |
| View/Print your Weekly Orders     | 32 |
| Product Catalog                   | 33 |
| Scheduling A Pickup Appointment   | 34 |
| Site Overview                     | 35 |
| Frequently Asked Questions        | 36 |
| Appendix A: Height Conversions    | 38 |
| Appendix B: Shoe Sizing           | 39 |
| Appendix C: Car Seat Guide        | 40 |

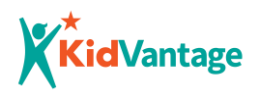

# **Overview**

The KidVantage Ordering System, version 2.0, is powered by Salesforce, an online database service. This service enables the tracking and reporting that KidVantage needs to improve its operations, educate its supporters, and apply for specific grants.

The core system still runs in the same manner as before, but it has been upgraded to make the system easier to access resources for your clients. We heard your suggestions and requests and through feedback from you, are excited to debut our upgrade system.

This new version of the Ordering System is not only more user-friendly, but also includes new enhanced features, including an integrated product catalog with product images and product descriptions. Another big change, is when creating an order, only products a recipient can order will be visible and available for ordering based on the product criteria. For example, when ordering a crib, only recipients who are within the age, weight and height requirements for a crib, will have that particular product display on the order screen. No more endless scrolling through products that don't apply to the recipient!

This version of the Ordering System is also now mobile and tablet friendly, giving you more freedom to access it while visiting clients.

We hope you enjoy the upgraded KidVantage Ordering System, v2.0, as much as we do!

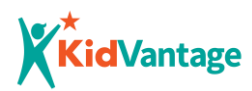

# **Record Types**

Providers, Households, Contacts, and Orders are all records in the database that are linked to one another in a hierarchy.

| <i>€</i> | Provider          | The person placing orders with KidVantage.                                     |
|----------|-------------------|--------------------------------------------------------------------------------|
|          | Household         | The physical location of the recipient and/or their primary caregiver.         |
|          |                   | HOUSEHOLD = LAST NAME or <u>OTHER FAMILY IDENTIFIER</u>                        |
|          | Contact/Recipient | The recipient, also referred to as a Household Member<br>CONTACT = RECIPIENT   |
|          | Order             | All items ordered for a given recipient for a given pick-up date and location. |

# **Record Hierarchy**

To place an order on behalf of a client, providers must first register the household and recipient by creating new Household and Recipient records in the database. This one-time registration enables providers to quickly place orders for existing clients and edit their information (weight, height, clothing size, shoe size, etc.).

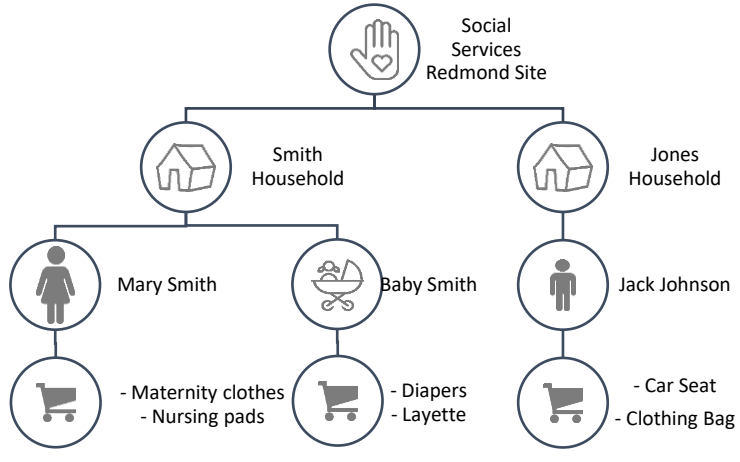

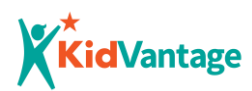

# **Provider Resources**

Resources for providers are now available under the <u>Help</u> tab on the navigation bar.

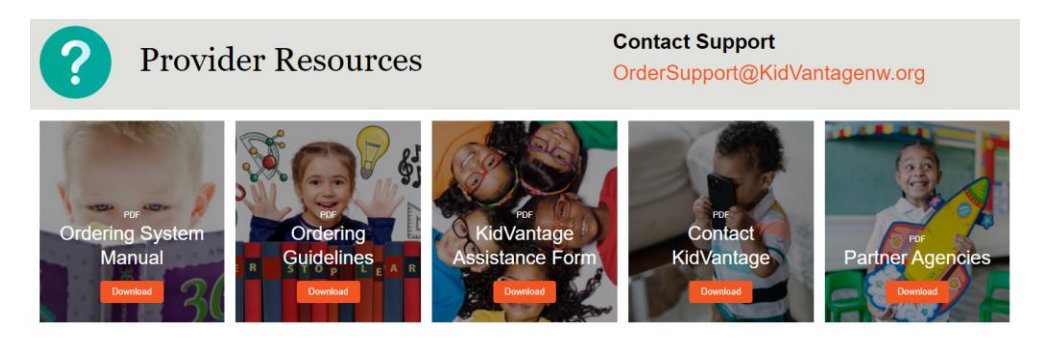

#### **Ordering Guidelines**

This document includes everything about ordering goods, pickup procedures, suggested guidelines for ordering products through the ordering system. It is recommended that providers keep this document handy when ordering for their program recipients.

#### Phone Guide to reach KidVantage team (Who do you Call?)

Contact information for KidVantage employees.

#### List of KidVantage Partners

Complete list of agencies that KidVantage partners with.

#### **Ordering System Manual**

This document 🕹

#### **KidVantage Assistant Form**

This form is helpful to capture demographic and anthropometric details required to enter the family into the Ordering System. This form is available in English and Spanish languages and is accessible as an editable or printable pdf. More about the assistance form can be found under ordering guidelines document.

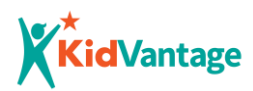

# Logging In

In accordance with the partnership agreement, providers cannot share login information within their team or pass it on to new employees. Any staffing changes need to be communicated to the Partner Services Coordinator as soon as possible. *This is critical for us to remain in compliance with our software license agreement.* 

### To inactivate a login ID or request a new one:

Contact KidVantage at <u>ruchic@KidVantagenw.org</u> or call 425-372-7528.

### To access the online portal:

#### Option 1: Using the direct URL link

- 1. Visit <u>https://ebc.my.site.com/order/s/login/</u> to login. Make sure you bookmark this link!
- 2. Confirm the login screen looks like this:

| KidVantage |                                                                                                    |
|------------|----------------------------------------------------------------------------------------------------|
|            | Welcome to the new KidVantage Ordering                                                                                                    |
|            | System!                                                                                                    |
|            | This login page should be used if you have <b>completed the new training</b> and have <b>received your welcome</b><br>email. You will use the same login as password as you used in the old system. Please <u>do not reset your</u><br>password, if you have trouble logging in. please email OrderSupport@idvantagenw org for assistance.<br>If you have not been trained yet in the new ordering system, please continue to use the current system.<br>Click here to login they'ber, my site complex. Please do not reset your password, if you have trouble logging<br>in, please email OrderSupport@iddvantagenw.org for assistance. |
|            | Lusername                                                                                                    |
|            | Password                                                                                                    |
|            | Log in                                                                                                    |
|            | Forgol your password?<br>Contact Support at <u>OrderSupportBHKMVantagenw.org</u>                                                                                                    |

Login using the same username and password as the old KidVantage Ordering System.
 Please email <u>ordersupport@kidvantagenw.org</u> if you have any trouble logging in.

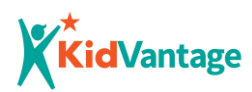

#### Option 2: Via the KidVantage website

 From any page on the KidVantage website (<u>https://kidvantagenw.org/</u>), scroll to the very bottom and click the orange **Provider Partners** button.

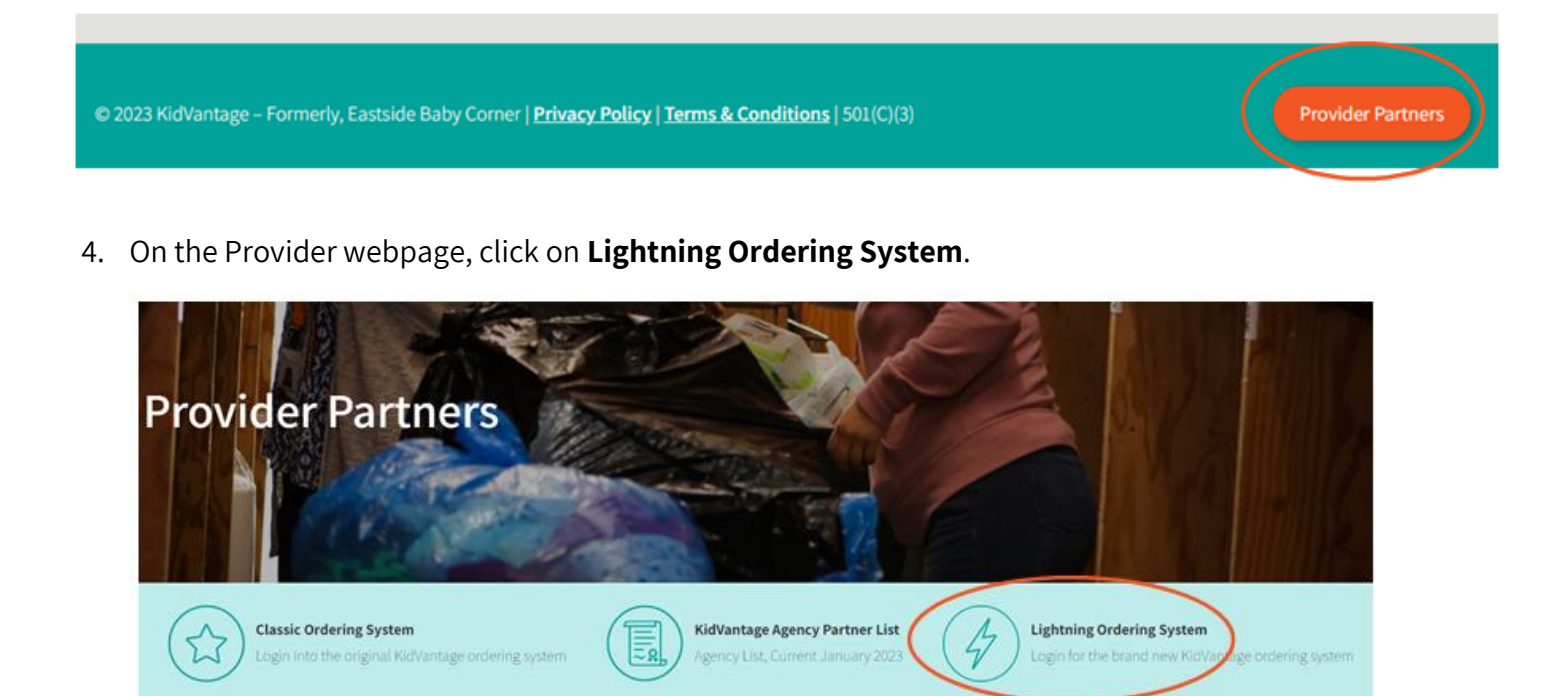

- 5. Click on the orange Login Now button
- 6. Enter the password: **lightning**
- 7. Confirm the URL is <u>https://ebc.my.site.com/order/s/login/</u> and that the login screen looks like this:

Make sure you bookmark this link!

| Welcome to the new KidVantage Ordering                                                                                                    |
|----------------------------------------------------------------------------------------------------|
| System!                                                                                                    |
| This login page should be used if you have completed the new training and have received your welcome<br>email. You will use the same login as password as you used in the old system. Please do not reset your<br>password, if you have trouble logging in, please email OrderSupport@kdvantagenw org for assistance.<br>If you have not been trained yet in the new ordering system, please continue to use the current system.<br>Click here to login https://ebc.mr.yite.com/kginPlease do not reset your password, if you have trouble logging<br>in please email OrderSupportPlateIntegement of the system. |
| n, pease enna enectorgeongenranagenren gen essenne.                                                                                                    |
| <ul> <li>Username</li> </ul>                                                                                                    |
| Username  Ressword                                                                                                    |

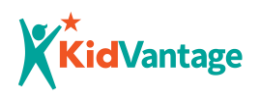

8. Login using the same username and password as the old KidVantage Ordering System. Please email <u>ordersupport@kidvantagenw.org</u> if you have any trouble logging in.

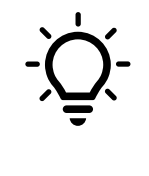

For quick access, create a bookmark in your web browser to jump directly to the login page: <u>https://ebc.my.site.com/order/s/login/</u>

### To retrieve a password:

Click **Forgot Your Password?** and <u>enter your username</u>. An automated message will be sent through Salesforce to the email address associated with your account. (You may need to check your spam/junk folder for an email coming from @Salesforce.com)

#### To retrieve a username:

Contact KidVantage Support at <u>OrderSupport@KidVantageNW.org</u>.

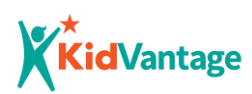

# **Basic Features**

#### 1. Navigation Bar

The headings across the top navigation bar each link to different pages of the ordering website. The underline indicates which page you are currently on.

#### 2. Universal Search

Search for any record. You may enter all or part

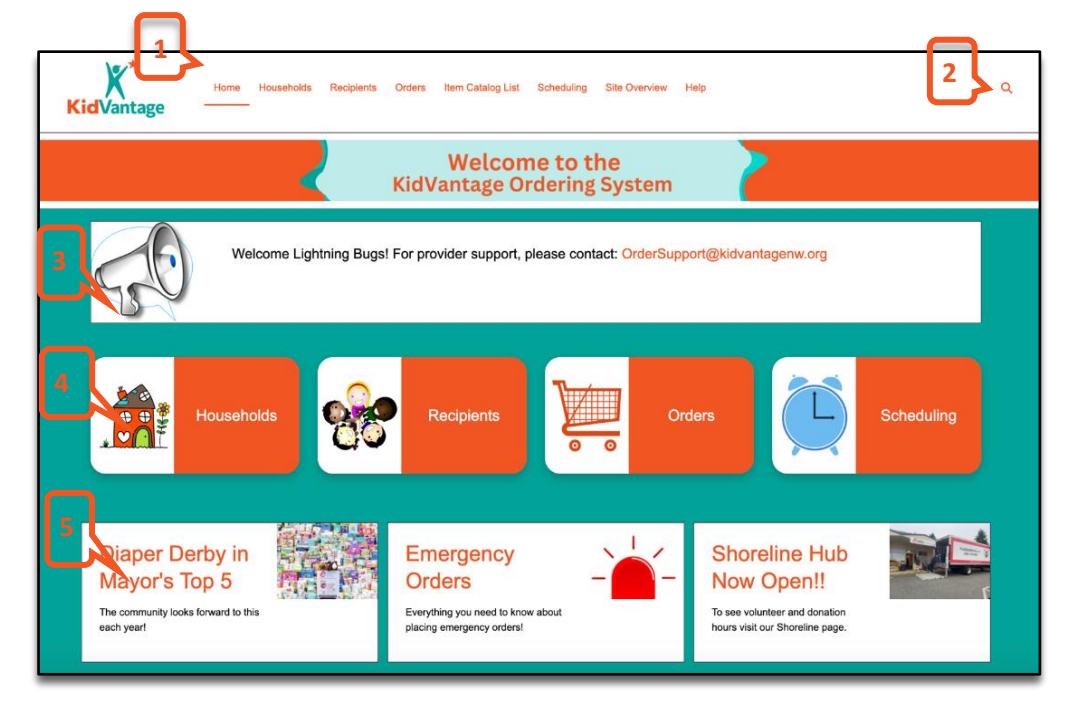

of a name using at least 2 characters. Results are grouped by record type (households, contacts (recipients) and Orders.

#### 3. Announcements

Please check this area each time you log in for announcements such as system updates, facility closures, or other time-sensitive information.

#### 4. Short Cut Buttons

These link to the most used pages on the ordering website. They are duplicates of the top navigation bar tabs.

#### 5. News

These link to helpful KidVantage and/or Ordering System specific news items.

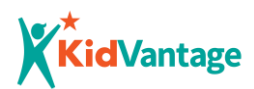

# **Managing Recipients**

Each recipient has a unique recipient record that is associated with a household. Providers can find, add, and edit Contact (recipient) records.

• Before adding a recipient, you must first create a household record for them.

 To avoid creating duplicates, please <u>search for an existing household or recipient</u> before creating a new one.

# Find an Existing Household or Recipient

There are multiple ways to search for an existing Household or Recipient record.

#### **Option 1** - Universal Search

This will search all record types (Households, Recipients, and Orders), including past orders and inactive households and recipients.

Click on the Q search icon in the top-right corner of your screen. Enter all or part of the household or recipient name in the search box (at least 2 characters) and press **Enter** or click on the icon again. (Household names are generally the <u>last name</u> of the primary caregiver at the recipient's address.) Search results will be grouped by record type.

#### **Option 2 - List View Search**

This will narrow your search to a specific record type and category.

Click on **Households** or **Recipients** tab in the top navigation bar.

On the Households or Recipients page, select a List View from the drop-down list.

By default, you can see lists of Most Recent, Active, or Inactive records.

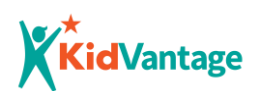

Type at least the first 2 characters of the Household or Recipient name in the **Search this list...** search box and press **Enter**. This will limit your search to the currently viewed list.

Click on the Household or Recipient name to open that record.

| KidVantage Home                     | Households                        | Recipients                       | Orders         | More 🗸            |              | ۹        |
|-------------------------------------|-----------------------------------|----------------------------------|----------------|-------------------|--------------|----------|
| Contacts<br>PORTAL - All Recipients | ▼ Ţ Intacts - Contact Record Type | pe                               | ¢              | Q Search this lis | t            | \$<br>\$ |
| Name 个                              | <ul> <li>✓ Status</li> </ul>      | $\checkmark$ Sizing $\checkmark$ | Last Order 🗸 🗸 | YTD Reci 🗸        | Total Reci 🗸 |          |
| 1 1.27 unborn baby                  | Active                            | $\overline{\bigcirc}$            | 2/23/2023      | \$13.12           | \$13.12      |          |
| 2 18Months Carseats                 | Active                            | $\overline{\bigcirc}$            |                | \$0.00            | \$0.00       |          |

Recipients are also listed within their Household records. And at one time the list will view up to six recipients created under the household.

Click **View All** to see complete

list of recipients within the household.

| House<br>Test               | <sup>hold</sup><br>Household |            |           | Edit              | New Recipient        | DCYF Restricted |
|-----------------------------|------------------------------|------------|-----------|-------------------|----------------------|-----------------|
| Status<br>Active            | Reason Household Inactivated | Last Order | YTD H     | IH Support \$ Val | lue                  |                 |
| ∽ Househ                    | nold Name                    |            | 🖪 House   | ehold Memb        | ers (1)              |                 |
| Household Na<br>TestHouseho | ame<br>DId                   |            | Name      | Sizing Up         | Age                  | Last Order      |
| Status<br>Active            |                              |            | Baby Test | $\mathbf{C}$      | 1 Years, 8<br>Months |                 |
| > Demog                     | raphics                      |            |           |                   |                      | View All        |

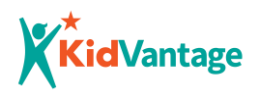

# Add a Household

Adding a household creates a record that is automatically associated with your provider account. A

household represents the physical location of the recipient or their primary caregiver.

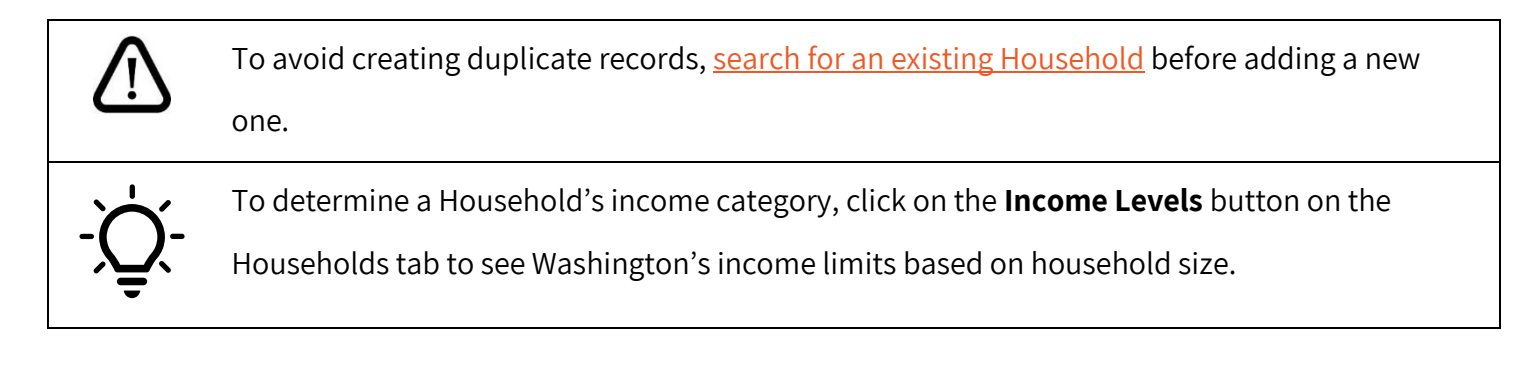

- 1. On the **Households** tab, click **New**.
  - In the popup window, fill in every field of the new Household record. The red asterisk next to each field indicates fields that are required. If they are left blank when you click **Save**, the record will not be saved, and you will be prompted to fill in the required fields.

| Kic                  | Vantage                                                          | Home      | Household | ls     | Recipients     | Orders          | More 🗸            |                 | ۹ |
|----------------------|------------------------------------------------------------------|-----------|-----------|--------|----------------|-----------------|-------------------|-----------------|---|
| <b>F</b><br>43 items | Households<br>Portal: HH ALL (Active + Inactive)  All households |           |           |        |                |                 |                   |                 |   |
|                      | Household N                                                      | ame 1     | √ Status  | $\sim$ | Last Order 🗸 🗸 | YTD HH S $\sim$ | Total HH S $\vee$ | Currentl $\lor$ |   |
| 1                    | -Mixed DCYF                                                      | Household | Active    |        |                | \$0.00          | \$0.00            |                 |   |

 You can use **Tab** to jump to the next field or **Shift + Tab** to go back to the previous field.

Click **Save**. Or, if you have several households to add, click **Save &** 

New to save the current record and open a new one

|          |           | Kidverage              |
|----------|-----------|------------------------|
|          | Ne        | ew Household           |
|          |           |                        |
| House    | hold Name |                        |
| * House  | nold Name |                        |
|          |           |                        |
| • Status |           |                        |
| Activ    | е         | •                      |
| Demo     | graphics  |                        |
| *Zip Co  | de Lookup |                        |
| Sear     | ch Zipper | Q                      |
|          |           |                        |
|          |           | Cancel Save & New Save |
| Bad Lu   | Inactive  | \$0.00 \$0.00          |

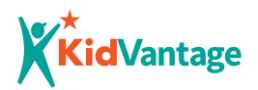

# Guide for entering fields under the Household record:

| Field                                          | Description                                                                                                    |
|------------------------------------------------|----------------------------------------------------------------------------------------------------|
| Household Name                                 | Enter the last name of the recipient's primary caregiver at this address.                                                                                                    |
| Household Status                               | Select Active.                                                                                                    |
| Zip Code Lookup                                | Enter the zip code and click on the matching zip code in the search results. For homeless recipients, enter the zip code where they generally reside.                                                                                            |
| Income Level                                   | Select the Household's percentage of Average Median Income (AMI).<br>Click the <b>Income Levels</b> button on the Households page to view<br>Washington state's AMI and income limits:<br><u>https://www.huduser.gov/portal/datasets/il.html</u> |
| Housing Status                                 | Select the living situation for the family.                                                                                                    |
| Primary Language Spoken in HH                  | Select the primary language that is spoken within the household.                                                                                                    |
| Primary Caregiver                              | The type of primary caregiver(s) responsible for the recipient.                                                                                                    |
| Employment Status                              | The primary caregiver's employment status.                                                                                                    |
| Benefits Received                              | Select all benefits the family is receiving from the <b>Available</b> column<br>and move them to the <b>Chosen</b> list using the arrows.<br>If the family is not receiving any benefits, select "No Benefits*                                   |
| Primary Caregiver has a disability             | If <b>yes,</b> check the box.                                                                                                    |
| Does the primary Caregiver identify as LGBTQ+? | If <b>yes</b> , check the box.                                                                                                    |

\*To add a benefit, click on its name in the Available column, then click on the arrow icon to move it to the Chosen column.

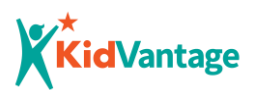

# **Updating a Household**

If anything changes for the family, make sure you *edit the household record*, instead of creating a new one. This will keep it associated with the correct recipients and their past orders.

- 1. Find and open the Household record.
- 2. Click Edit.
- 3. Update the relevant fields and click **Save**.

#### Inactivate a Household

Once a household is created, it cannot be deleted by a provider. If you are **no longer working with a family, simply edit the Household record to change its status to "Inactive"**. When you inactivate a household record, all of the household members (all the recipient records associated with that Household) will automatically be inactivated as well. If you created a household record by mistake, contact <u>OrderSupport@KidVantageNW.org</u> to delete the record.

OrderSupport@KidvantageNW.org to delete the recor

- 1. Find and open the Household record.
- 2. Click Edit.
- 3. From the **Status** drop-down menu, select **Inactive**.
- 4. Click Save.

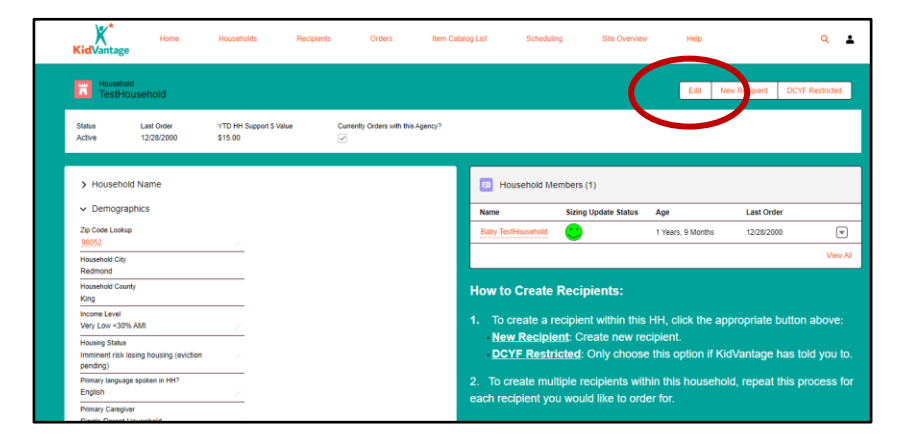

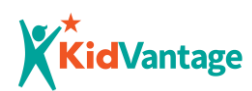

# Add A Recipient - Standard KidVantage Recipient

To avoid creating duplicate records, <u>search for an existing</u> recipient record before adding a new one.

- Find and open the recipient's Household record to automatically connect the new recipient to the correct household.
- In the Household record, click the New Recipient button.
- 3. In the pop-up window, fill in all required fields.
  - a. The \*red asterisk next to each field indicates that those fields are required. If they are left blank when you click **Save**, the record will not be saved, and you will be prompted to fill in the required fields.
  - b. You can use **Tab** to jump to the next field or **Shift + Tab** to go back to the previous field.

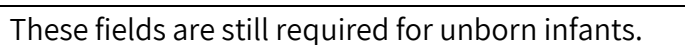

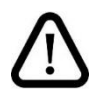

See the chart below for what values to enter for these cases. Refer to Ordering Guidelines document for more information on creating account for unborn babies.

For assistance creating an account for an unborn baby view the <u>guide for entering fields under</u> <u>the recipient record</u>.

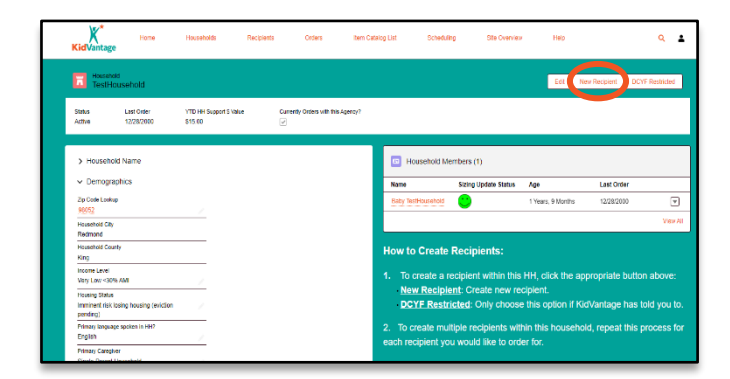

| н    | ome Households Recipients r |               |
|------|-----------------------------|---------------|
|      | New Recipient               |               |
| nold | *Name<br>Salutation         | ent           |
| ason | None   First Name           | Suppo         |
|      | Middle Name                 |               |
| me   | *Last Name                  | e             |
|      | 0.5                         | ears,<br>nths |
|      | Cancel Save                 |               |

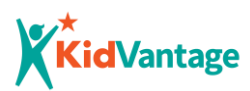

c. Click **Save**. Or, if you have several recipients to add to the same Household, click **Save & New** to save the current record and open a new one that will be automatically associated with the same Household.

### Add A Recipient – DCYF Restricted Recipient

This section is ONLY FOR USE IF KIDVANTAGE HAS TOLD YOU TO USE IT <u>and</u> you are creating a recipient record for a DCYF restricted recipient.

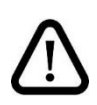

To avoid creating duplicate records, <u>search for an existing</u> recipient record before adding a new one.

4. <u>Find and open the recipient's Household record</u> to

automatically connect the new recipient to the correct household.

- In the Household record, click the DCYF Restricted button.
- 6. In the pop-up window, fill in all required fields.
  - d. The red asterisk next to each field indicates that those fields are required. If they are left blank when you click Save, the record will not be saved, and you will be prompted to fill in the required fields.

*Make sure you include the specific* **DCYF – HV Funding** *Source.* 

e. You can use **Tab** to jump to the next field or **Shift +Tab** to go back to the previous field.

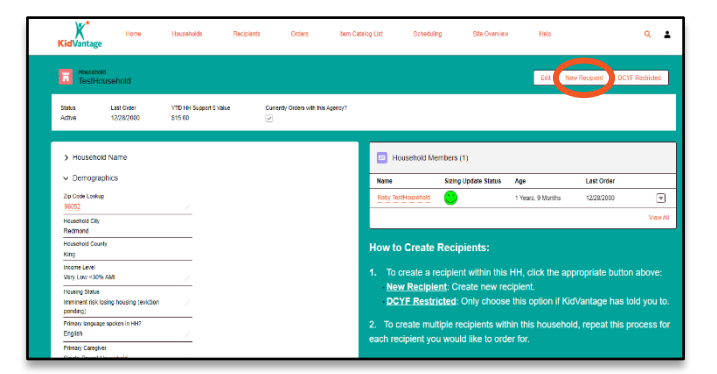

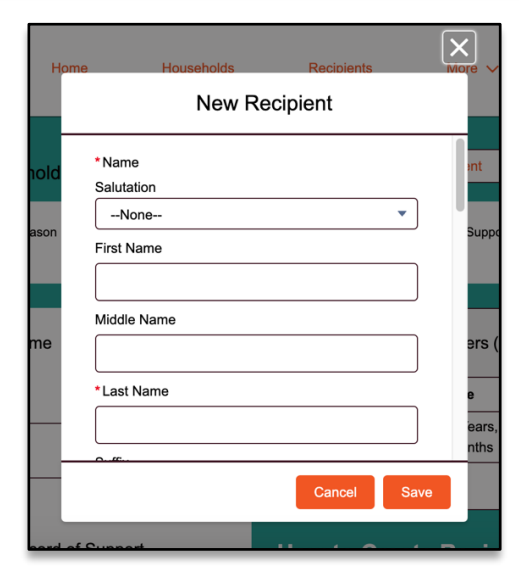

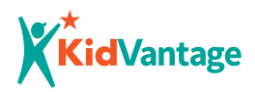

These fields are still required for unborn infants.

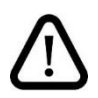

See the chart below for what values to enter for these cases. Refer to Ordering Guidelines document for more information on creating account for unborn babies.

For assistance creating an account for an unborn baby view the <u>guide for entering fields under</u> <u>the recipient record</u>.

f. Click **Save**. Or, if you have several recipients to add to the same Household, click **Save & New** to save the current record and open a new one that will be automatically associated with the same Household.

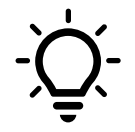

#### For anonymous recipients:

You may enter numbers or other identifiers in the name fields. Keep a private list of the keys so that each household and recipient is accurately tracked. Please *consistently use the same unique identifier* each time you order for the same child. This is critical for KidVantage's annual reporting.

| Actual Name |                |                           | Unique Identifier                     |                |  |
|-------------|----------------|---------------------------|---------------------------------------|----------------|--|
| First       | Last/Household | First Last/Household Name |                                       | Example        |  |
| Name        | Name           | Name                      |                                       |                |  |
| John        | Smith          | John                      | SiteName + SiteUniqueCode             | John KIAC001   |  |
| John        | Smith          | John                      | First4OfLastName + Unit/Room#         | John SMIT403   |  |
| John        | Smith          | John                      | Internal ID/Medical# your org<br>uses | John PM-03-340 |  |
| John        | Smith          | John                      | Mom's First Name                      | John Mary      |  |

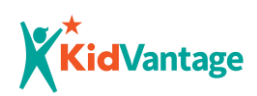

# Guide for entering fields under the recipient record:

| Field               | Notes                                                                                                    | Unborn Infants*   |
|---------------------|----------------------------------------------------------------------------------------------------|-------------------|
| First Name          | Enter the recipient's first name or unique identifier.                                                                      | "Baby" if unknown |
| Last Name           | Enter the recipient's last name or unique identifier.                                                                       |                   |
| Height              | Enter <b>height in inches</b> using numbers only.                                                                           | "19"              |
| Weight              | Enter weight in pounds using numbers only.                                                                                  | "7"               |
| Clothing Size       | Select the recipient's general clothing size.                                                                               | 0-3 months        |
|                     | All clothing sizes are children's unless marked "MAT" for maternity.                                                        |                   |
| Shoe Size           | Shoe sizes are 0-13 <u>C</u> hild, 1-7 <u>Y</u> outh, or 8-12 <u>A</u> dult.                                                | "0C"              |
|                     | Example: 3Y means size 3 Youth.                                                                                             |                   |
|                     | Half sizes may be indicated in the comment field when ordering shoes.                                                       |                   |
|                     | See Appendix B for shoe sizing assistance.                                                                                  |                   |
| Shoe Width          | Medium by default.                                                                                                    |                   |
| Birth Month         |                                                                                                    | Month expected    |
| Birth Year          |                                                                                                    | Year expected     |
| Gender Expression   | Preferred clothing style. <b>This prints out on the order</b><br><b>labels and determines the style of items received</b> . |                   |
|                     | Choose the gender that correlates with the clothing, toys, books, etc. the child wants to receive.                          |                   |
| Gender Identity     | This is kept private and used only for reporting demographic information in aggregate.                                      |                   |
| Race/Ethnicity      |                                                                                                    |                   |
| English Proficiency | Choose the level of language proficiency of the recipient.                                                                  |                   |
|                     | For young children, this is determined by the caregiver's<br>English proficiency.                                           |                   |

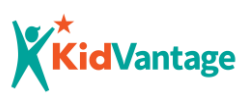

| Field                      | Notes                            | Unborn Infants* |
|----------------------------|----------------------------------|-----------------|
| Military Service           |                                  |                 |
| Refugee/Immigrant          |                                  |                 |
| Recipient has a Disability | As defined by your organization. |                 |

\* <u>Update the Recipient record</u> once the baby is born.

#### **Duplicate Client in the System**

When creating a new recipient record, the system looks at the recipient's first and last name, household, and birth month and year to look for potential duplicates.

In order to serve the most children in our community, we provide goods for a recipient through <u>one organization only</u>. Many of the items we distribute are purchased to make sure kids have all the essentials, including formula & baby food, diapers, wipes, car seats, and Pack 'N Plays. Please make sure to engage with the caregiver to confirm that you are the only source for receiving children's items through KidVantage.

#### A duplicate within your organization:

If the new recipient's information matches an existing record <u>within your organization</u>, an alert will appear at the top of the Create New Recipient popup, with a link to the potential duplicate record. You can click **Cancel** to back out, or Click **View Duplicates** to see a list of possible matching records.

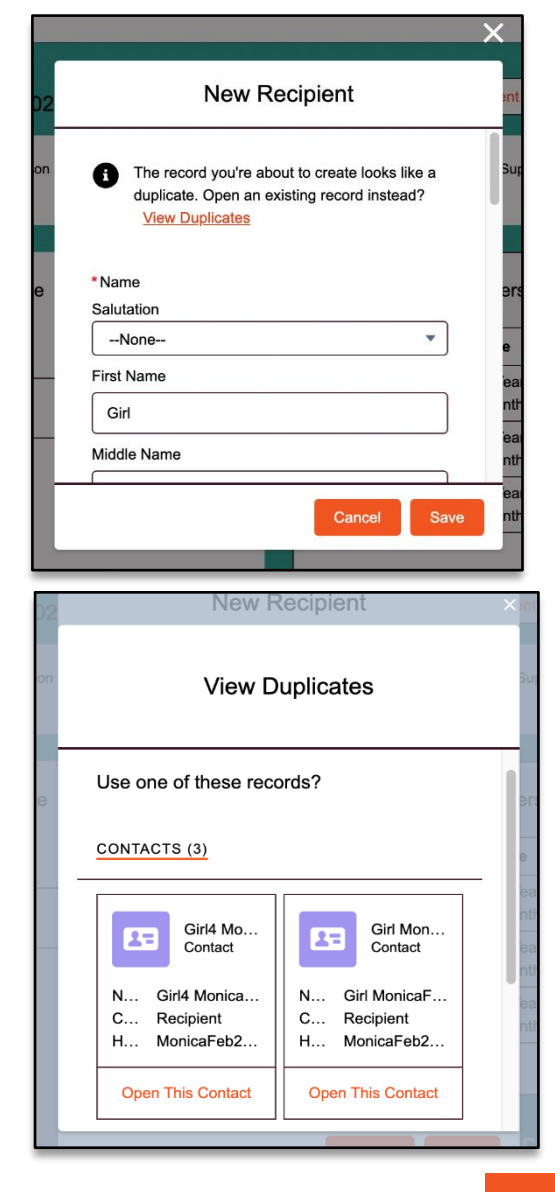

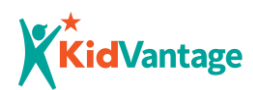

In the View Duplicates popup, click **Open this Contact** to see if it's a duplicate. If it is not a duplicate, go ahead and register the recipient as usual. We may contact you to verify that the recipient is unique.

#### A duplicate outside your organization, but within the KidVantage database:

In the event a possible duplicate was created outside your own organization, but within the KidVantage database (the recipient is being served by another organization), the **View Duplicates** popup might not display any names (because their information is private). Go ahead and register the recipient as usual; we may contact you to determine which provider the recipient will be ordering through. We can reassign the existing recipient's record to your organization, while retaining all their past ordering information if they've decided to switch providers.

### **Updating a Recipient Record**

The ordering system uses the recipient's birth month & year to automatically calculate their current age, but providers **need to verify and update current height, weight, and clothing and shoes sizes**. This can be done by finding and editing the recipient record directly or by updating their information on the ordering screen when placing an order.

As per the partnership agreement, KidVantage requires providers to update anthropometric measurements (height, weight, clothing size, and shoe size) <u>monthly for children 0-5 years old and every other month for</u> <u>children 6-12</u> to ensure child safety and correct sizing for order fulfillment.

Please pay attention to the **smiley faces** under **Sizing Update Status** fields to help you know when you are required to updated a record.

- Green smiley faces = recently updated record
- Yellow smiley faces = record needs to be updated within 45 days in order to be able to still actively order for the recipient

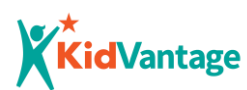

- **Red smiley faces** = the system will automatically erase all sizing fields and you will not be able to place orders for that recipient until the sizing is updated

### To edit a Recipient record:

- 1. Find and open the recipient's record.
- 2. Click the **Edit** button at the top-right.
- 3. Update any relevant fields and click **Save**.

| Contact<br>Baby Tes | tHousehold               |                           |                           | Edit |
|---------------------|--------------------------|---------------------------|---------------------------|------|
| Status<br>Active    | Age<br>1 Years, 9 Months | Last Order                | Sizing Update Status      |      |
| Recipient Details   | New Order                | Recipient's Order History |                           |      |
| Name                |                          |                           | Household                 |      |
| Baby TestHousehold  |                          |                           | TestHousehold             |      |
| Status              |                          |                           | Recipient's Organization  |      |
| Active              |                          |                           | Z Bad Data Lightning Site |      |

#### To update a recipient's zip code:

You must find and edit the Household record that they are associated with. See <u>Updating a</u> <u>Household</u>.

# **Inactivating a Recipient**

Once a Recipient record is created, it cannot be deleted by a provider. **If the recipient (and entire household) is no longer receiving services from your organization, please** <u>inactivate their Household</u> <u>record</u>. You cannot inactivate a recipient only. If just one recipient within the family is no longer receiving services through KidVantage or you created a Recipient record by mistake and need to delete it, please send a request to <u>OrderSupport@KidVantageNW.org</u>.

- 1. Find and open the recipient's Household record.
- 2. Click the **Edit** button at the top-right.
- 3. From the **Status** drop-down menu, select **Inactive**.
- 4. Click Save.

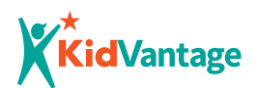

### **Viewing Recipient's Order History**

Before ordering for a recipient, we <u>highly</u> recommend you view the **Recipient's Order History** – especially if you are new to ordering for families. This will provide you with a historical record of what the recipient has ordered, when, the quantity and the value.

1. Find and open the recipient's record.

Contacts > BabyBoy Test2

Ordered Items Received by Recipient

- 2. Click the Recipient's Order History tab
- 3. Click **View All** to see entire history once in this view, you can click on any of the headers and re-sort the columns like you would in Excel.

|   | 14 items | • Sorted by Ordered Product |                                         |                          |                          |             |
|---|----------|-----------------------------|-----------------------------------------|--------------------------|--------------------------|-------------|
|   |          | Pickup Date $\lor$          | Ordered Product ↑ ∨                     | Order Item Status $\sim$ | Quantity of Items $\sim$ | Total Value |
|   | 1        | 3/23/2023                   | *Car Seat Visual Education Book         | Canceled                 | 1                        | \$2.92      |
| _ | 2        | 3/23/2023                   | *NEW* COVID-19 Vaccine COLORING BOOK    | Canceled                 | 1                        | \$1.20      |
|   | 3        | 3/2/2023                    | *NEW* COVID-19 Vaccine COLORING BOOK    | Delivered                | 1                        | \$1.20      |
|   | 4        | 3/2/2023                    | Baby Food Maker                         | Canceled                 | 1                        | \$10.00     |
|   | 5        | 3/2/2023                    | Baby Monitor                            | Canceled                 | 1                        | \$21.50     |
|   | 6        | 3/9/2023                    | Bedding Set - Crib/Toddler (13mos+) *B* | N/A- Specific Request    | 1                        | \$65.72     |
| _ | 7        | 3/23/2023                   | Bedding Set - Crib/Toddler (13mos+) *B* | Canceled                 | 1                        | \$65.72     |
|   | 8        | 3/9/2023                    | Bedding Set - Full Size *B*             | Delivered                | 1                        | \$61.25     |
|   |          |                             |                                         |                          |                          |             |

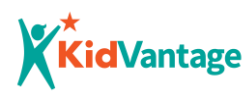

# **Orders**

• All orders must be associated with a recipient. Contact us directly for large quantity program orders that are not for individual recipients.

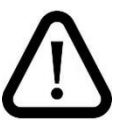

- We accept just one order per recipient per week. To <u>order more items for a recipient during</u> the same week, edit the existing order instead of creating a new one.
- Orders cannot be edited once they lock on Thursday of the previous week at 3:00 pm.
- The system does not currently support recurring orders. A new order must be created each time.

# **Placing an Order**

- 1. Find and open the Recipient record.
- 2. From the Recipient record, click the New Order tab.

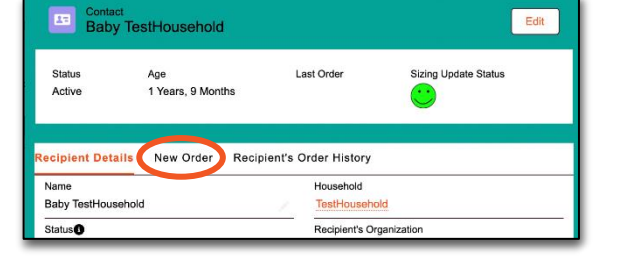

3. On the new order page,
before placing the
order, if needed,
update the recipient's
sizing information:
Enter the current
height, weight, and

Recipient Details New Order Recipient's Order History

 Baby TestHousehold

 Sizing

 • Age
 1 Years, 9 Months
 • Height
 30
 • Weight
 24

 Update

 • Status
 • Shoe
 3 C
 • Shoe
 Medium
 •

 Size

 • Status
 • Status
 • Gottor Headstood
 •
 •
 •

 • Update Recipient
 •
 •
 •
 •
 •
 •

 • Contendedstood
 •
 •
 •
 •
 •
 •

clothing and shoe size; and click the **Update Recipient** button. <u>The sizing that appears in this box</u> when you click save is the size that the orders will be processed with.

a. The Ordering System uses these values to validate certain items that have height, weight, or age restrictions and to designate the appropriate clothing and shoe sizes. Modifying these fields will automatically update the Recipient record as well.

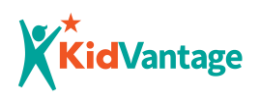

#### 4. Find items to order.

By default, the full item catalog is listed in alphabetical order on the **All** tab with car seats at the top.

DRDER DETAILS

Formula - Gas

Formula - Hypoallergen

Formula - Preemie

- a. If you know the name of the product you're looking for, type the product name in the Search
  Products text box. The list will automatically be limited to products with that keyword as you type (at least 3 characters).
- b. Browse for items by category by selecting one of the other tabs (Diapers, Formula, etc.).

#### 5. Select items to add to the order:

a. Select the checkbox next to the item you want to order.

(To remove an item from the order, deselect the checkbox)

b. Enter any special requests in the item's

Comment field.

Examples: half shoes sizes, culturally

sensitive items to exclude, gift

preferences.

Must be at least 3 years old Comment

2023-03-23

Comments will print out on the item's label (up to 30 characters) <u>and can be viewed by the</u> recipient.

- c. Enter a quantity if applicable. Quantities will be "1" by default. If no quantity is shown, then it is an item you can only order 1 of.
  - A product such as "Clothes Pants" will contain multiple pairs of pants, even though the quantity says "1" order.

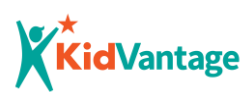

- d. If the item has special ordering instructions or restrictions, that information will display in italics under the item's product name.
- 6. When you have finished adding items, review your order by selecting the My Order tab.
  This will display your "Shopping Cart". <u>These items</u> will not be ordered until you save the order.

| Search F | Products                                 | Save Order |
|----------|------------------------------------------|------------|
| My Order | All Clothing Diapering Hygiene Nutrition |            |
| Produ    | ıcts                                     |            |
|          | Changing Pad w/ Covers                   |            |
| ~        | Comments                                 |            |
|          |                                          |            |

7. Click Save Order.

You may save the order multiple times to continue adding or removing items as you wish.

8. Verify that the order was created and contains all the selected items.

You should see a set of confirmation messages that your order was created/updated and that all ordered items (order lines) were saved.

The first time you successfully save the order, an order number will appear in the Order Details section.

If the order did not go through, you will see an error message. Click the **X** to close the error message and revise the order as prompted.

If you selected an item that conflicts with the ordering guidelines, an error message will appear in red above the product name explaining why the order could not go through.

| Order Lines       | ×          |           |        |   |
|-------------------|------------|-----------|--------|---|
| i Saving Ord      | er Lines   |           |        | X |
| 4 Years. 3 Months | ;          | *Height 🕚 | 46     |   |
| Order save        | d successf | fully!    |        | × |
| 1 C               | •          | * Shoe    | Medium |   |

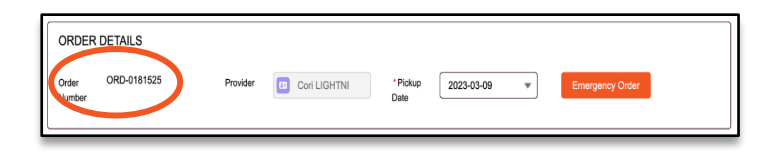

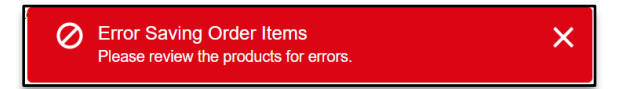

|   | Quantity is limited to 4 or less. (Wipes are limited to 2.)<br>Diapers - Size 1 (40ct)<br>Fits child 8 to 14lbs. 40 disposable diapers in order |
|---|----------------------------------------------------------------------------------------------------|
| • | Quantity 5                                                                                                    |

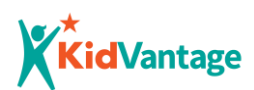

Click the checkbox next to the item to uncheck it (or adjust the quantity), then click the **Save Order** button again to update your order. To learn more about suggested guidelines for ordering items, please refer to ordering guidelines document.

#### **Recipient's Order History** tab

Providers **MUST** use recipient order history tab to ensure they are following suggested guidelines for ordering products. This is critical for equitable distribution of resources/ goods to children and families within our community.

### **Emergency Orders**

Emergency orders are available for families in crisis. If the deadline for placing orders has past, but you have an emergency, you can contact <u>corib@kidvantagenw.org</u> and get an emergency authorization code that will allow you to place the order for the upcoming pickup date. Emergency orders must be placed by 10:00am on Wednesday (the day before pickup).

Please note that the following items are the only items available for emergency orders:

- 1. Baby Food
- 2. Bedding
- 3. Car Seats
- 4. Clothing Bundles & Layettes

- 5. Diapers
- 6. Formula
- 7. Pack 'N Plays
- 8. Wipes

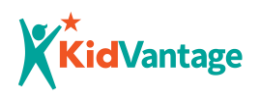

#### To place an emergency order:

- Please email the System Administrator (<u>corib@kidvantagenw.org</u>) to get an authorization code. All orders must be placed into the system <u>by 10:00 am on Wednesday</u>
- On the ordering screen, click the Emergency Order button.

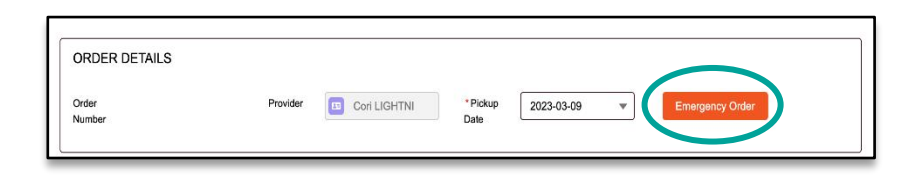

In the pop-up window, enter the emergency code and click Validate.
 If the emergency code is active, the order will automatically be assigned to the current pickup date (same week's Thursday).

- Ensure that the emergency order is assigned a special symbol to highlight it as an emergency order.
- 5. Proceed with the order.
- 6. Send an email to

| ORDER DETAILS                       |               |                      |                          |                 |             |
|-------------------------------------|---------------|----------------------|--------------------------|-----------------|-------------|
| Orden<br>Kamber                     | Provider      | LightTrain LIGHTNING | * Pickup Date 2023-03-23 | Emergency Order |             |
| This is an emergency order.         |               |                      |                          |                 |             |
|                                     |               |                      |                          |                 | Cours Octor |
| Search Products                     |               |                      |                          |                 | Save Order  |
| My Order All Clothing Diapering Hyg | ene Nutrition |                      |                          |                 |             |
| Products                            |               |                      |                          |                 |             |
| Car Seat - Evenflo Titar            | n 65 - C      |                      |                          |                 |             |
| Comments                            |               |                      |                          |                 |             |
|                                     |               |                      |                          |                 |             |

<u>corib@kidvantagenw.org</u> to let her know the order has been placed.

#### **Car Seat & Booster Seat Orders**

The ordering system uses the recipient's age, height, weight, and the vehicle's seat belt type to automatically assign the appropriate type of car seat.

#### To order a car seat:

1. Follow the instructions for placing an order, taking extra care to enter the recipient's current height and weight and click **Update**.

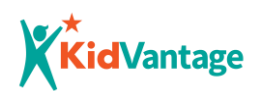

The appropriate car seat will automatically appear at the top of the product list under the All tab.
 Check the box next to the car seat and click the Save Order button.

If the recipient's age, height and weight do not match any available car seats, this item will be greyed out and you will be prompted to email <u>corib@KidVantageNW.org</u> for assistance.

 In the pop-up window, select Yes or No to indicate whether the car has both lap and shoulder seatbelts.

| If the car does not have both lap and                  |          | Car Seat Not Found<br>Please contact KidVantage for assistance.<br>Comments |
|--------------------------------------------------------|----------|-----------------------------------------------------------------------------|
| shoulder seatbelts, a car seat will not be             |          |                                                                             |
| added to the order, and you will be                    |          |                                                                             |
| prompted to contact KidVantage to talk to one of       | our      | ×                                                                           |
| Child Passenger Safety Technicians (CPSTs).            |          | Car Seat Info                                                               |
| In the orange warning message, click <b>contact us</b> | to       | Does the vehicle have both lap and shoulder seatbelts?                      |
| initiate an email to <u>corib@KidVantageNW.org</u> .   | _        | Cancel Yes No                                                               |
| For a guide to what a lap/shoulder belt or             |          |                                                                             |
| lap only belts are see Appendix C: Car                 | Car Seat | t us to help you find the right car seat.                                   |
| Seat Guide.                                            |          |                                                                             |

4. Continue to add items to your order or click **Save Order** to finish.

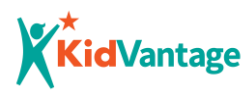

# **Edit an Order**

You can continue to add or remove items from an order whose status is still "Open". Once the ordering cutoff time (Thursday 3:00 pm) has passed (one week before the pickup date), the Order's status automatically changes to "Locked", and any changes to the locked order must be made by contacting

OrderSupport@KidVantageNW.org.

#### To edit an OPEN order:

On the top navigation bar, click the
 Orders tab.

From the **Open Orders (You Can Edit!)** list and click on the order number.

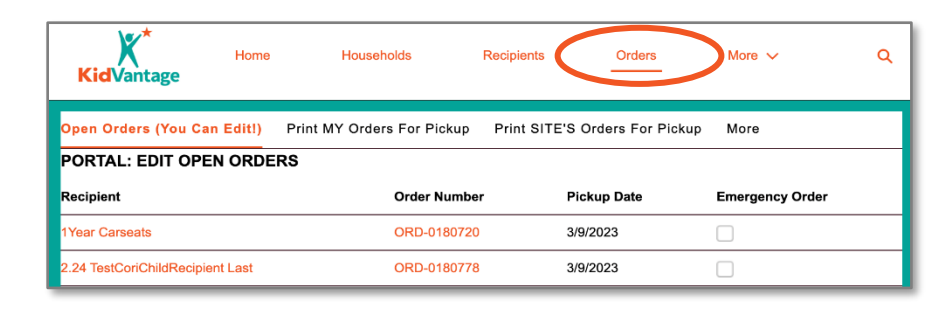

2. Add or remove items as usual and remember to click Save.

### **Cancel/Delete an Order**

#### To cancel/delete an order:

- Find and open the Order (see <u>Edit an</u> <u>Order</u>).
- Inside the Order record, select the **Delete Order** tab
- Click **Delete** to delete the order (or use your browser's back button to exit without deleting the order, if you do not wish to delete your order).

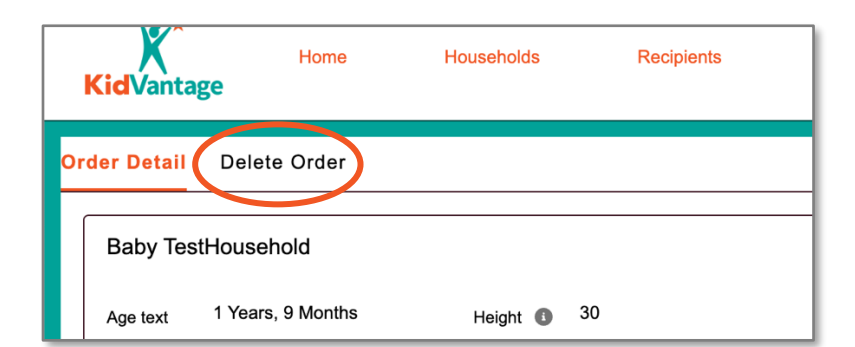

| Order Detail Delete Order                                                |                                                      |
|--------------------------------------------------------------------------|------------------------------------------------------|
| Are you sure you want to delete this order? If you do not want to delete | e this order, please navigate away from this screen. |
|                                                                          | Delete                                               |

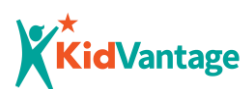

# **View/Print your Weekly Orders**

You can quickly see a list of the orders you have for pick up on Thursday and save or print out a copy for your own reference. KidVantage will still have a printout of your orders upon check-in for you to use during pick up, and we keep other copy (check-out sheet) as a confirmation of which items you have received.

#### To print or save a pickup list:

- 1. On the top navigation bar, click the **Orders** tab.
- 2. Select a list
  - Print MY Orders for
     Pickup Orders that you
     have placed.
  - Print SITE'S Orders for
     Pickup Orders placed
     by all Providers at your

site (you and your co-workers).

#### 3. Click Printable View.

4. In the Printable View, select the number of records to the largest option in the drop-down display and click **Print This Page** to open your computer's print/preview page and click **Print.** You can **save the order** by choosing the printer "Print to PDF". Click Close Window to exit.

| Order                                      |                                                   |                   |                                            |                                          | Close Window     Print This Page |
|--------------------------------------------|---------------------------------------------------|-------------------|--------------------------------------------|------------------------------------------|----------------------------------|
| PORTAL: Print MY (<br>Displaying records 1 | Drders For Pickup<br>- 25, more records available |                   |                                            |                                          | Number of moords 25              |
| Pickup Date                                | Recipient                                         | Order Item Status | Ordered Product                            | Total Quantity of Orders Provider Name + | Emergency order?                 |
| 3/23/2023                                  | John Green                                        | Pending           | Car Seat - Short Booster                   | 1 LightTrain LIGHTNING                   |                                  |
| 3/23/2023                                  | John Green                                        | Pending           | Bedding - Blanket Infant                   | 1 LightTrain LIGHTNING                   |                                  |
| 3/23/2023                                  | Baby TestHousehold                                | Pending           | Baby Carrier - Back Pack                   | 1 LightTrain LIGHTNING                   |                                  |
| 3/23/2023                                  | Baby TestHousehold                                | Pending           | Baby Food Maker                            | 1 LightTrain LIGHTNING                   |                                  |
| 3/23/2023                                  | Baby TestHousehold                                | Pending           | Bedding Set - Twin Size "B"                | 1 LightTrain LIGHTNING                   |                                  |
| 3/23/2023                                  | Baby TestHousehold                                | Pending           | Diaper Wipes                               | 1 LightTrain LIGHTNING                   |                                  |
| 3/23/2023                                  | Baby TestHousehold                                | Pending           | Diapers - Pull-Ups 2T-3T (10ct)            | 1 LightTrain LIGHTNING                   |                                  |
| 3/23/2023                                  | 18Months Carseats                                 | Pending           | Bed - Pack 'N Play w/ Bedding (13mos*) *B* | 1 LightTrain LIGHTNING                   |                                  |
| 3/23/2023                                  | John Green                                        | Canceled          | Baby Food Maker                            | 1 LightTrain LIGHTNING                   |                                  |
|                                            |                                                   |                   | •····                                      |                                          |                                  |

| Kid             | ¥<br>Vantage                                                                                    | Home House               | nolds       | Recipients Orders I                 | More 🗸 | ۵             |  |  |
|-----------------|-------------------------------------------------------------------------------------------------|--------------------------|-------------|-------------------------------------|--------|---------------|--|--|
| Open Or         | ders (You C                                                                                     | an Edit!) Print MY Order | s For Pickı | Print SITE'S Orders For Pickup      | More   |               |  |  |
| P<br>39 items • | PORTAL: Print my Orders for Pickup  Printable View Printable View Printable View Printable View |                          |             |                                     |        |               |  |  |
|                 | Pic $\vee$                                                                                      | Recipient ~              | 0r ∨        | Ordered Product                     | ✓ To ✓ | Created By    |  |  |
| 1               | 3/2/2023                                                                                        | Abby Feb7Benson          | Pending     | *NEW* COVID-19 Vaccine COLORING BOO | K 1    | Bad Lightning |  |  |
| 2               | 3/2/2023                                                                                        | Abby Feb7Benson          | Pending     | *Car Seat Visual Education Book     | 1      | Bad Lightning |  |  |
|                 |                                                                                                 |                          |             |                                     |        |               |  |  |

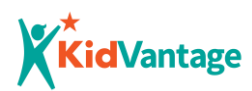

# **Product Catalog**

On the navigation bar there is a link to the Product Catalog. This unique document has items listed (alphabetically) along with product images and product descriptions.

\*Product images are examples of the product you might receive. There is no guarantee you will receive that exact product.

There are three different tabs, each with different views you can access:

- Portal Item Catalog (ALL Products) alphabetical list of all products
- <u>Portal Emergency Order Products</u> list of eligible emergency order products
- <u>Maternity Products</u> list or products that can be ordered for expectant or new moms.

A provider has the ability to print the list by clicking on **"Printable View"**. In the Printable View, select the <u>largest number of</u> <u>records to display</u> and click **Print This Page** to open your computer's print/preview page and click **Print.** Click Close **Window** to exit. The provider can also choose to save the catalog as a pdf document if they do not wish to print.

| Kid    | Home Households                                        | Recipients Orders                                                | Scheduling Site Over                                       | view Help             | ۹ 🛓            |
|--------|--------------------------------------------------------|------------------------------------------------------------------|------------------------------------------------------------|-----------------------|----------------|
| Item C | atalog (Print) - Emergency Order Products              |                                                                  |                                                            |                       |                |
|        | Products<br>PORTAL - Item Catalog (Print)              |                                                                  |                                                            | Q Search this list.   | Printable View |
|        | -PORTAL - Emergency Order Products                     |                                                                  | ~                                                          | Product image formula | ×              |
| 1      | Jen View PORTAL - Item Catalog (Print) Recently Viewed |                                                                  | h, Ukrainian, Pashto and Dari. Note what language is reque | R                     | T              |
| 2      | "NEW" COVID-19 Vaccine COLORING BOOK                   | Also available in Spanish. Note English or Sp                    | panish language in comments.                               |                       | Ŧ              |
| 3      | Baby Bathtub                                           | Available for unborn bables through 0 months and less than 25bs. |                                                            |                       |                |
| 4      | Baby Carrier - Back Pack                               | Child must be 6-30 months oid and between 16-30bs.               |                                                            |                       |                |
| 5      | Baby Carrier - Front Pack                              | Child must be under 12 mo and between 8 -                        | 25 lbs.                                                    |                       |                |
|        |                                                        |                                                                  |                                                            | 2                     |                |

You can also **save the order** by choosing the printer "Print to PDF".

The item catalog page also gives the ability to search for a product by typing the product name in the **"Search this list"** search box.

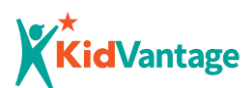

# **Scheduling A Pickup Appointment**

Use the scheduling tab to view all the necessary information for scheduling a pickup appointment.

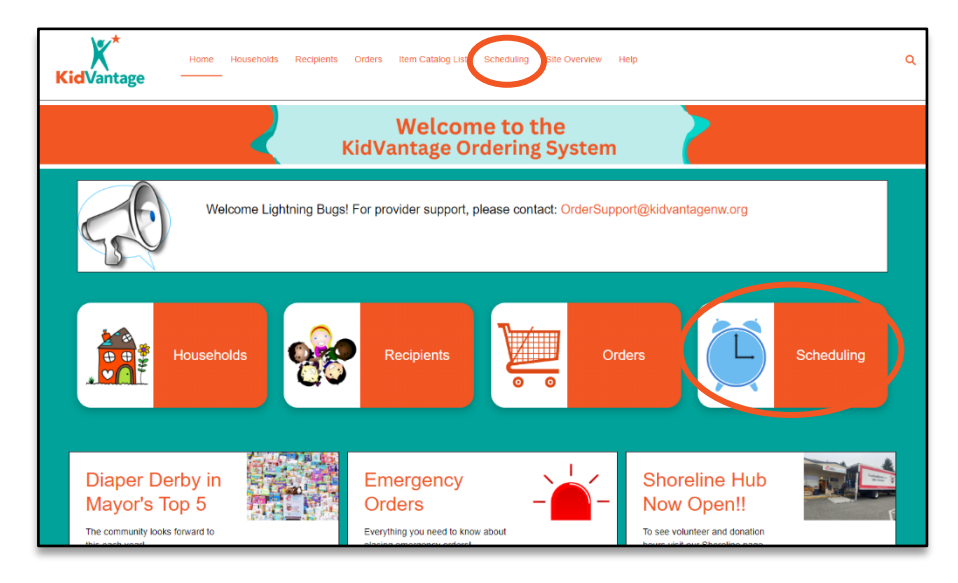

# Determining if you have orders to pick up:

On the top of the Scheduling page, the white box will inform you if you have orders for pickup.

| User LightTrain LIGHTNING               |                     |               |                                      |                                                                 |  |  |
|-----------------------------------------|---------------------|---------------|--------------------------------------|-----------------------------------------------------------------|--|--|
| Site Name<br>Z Bad Data LightTrain site | Provider has orders | Is Scheduled? | Scheduled Time<br>3/23/2023, 2:00 PM | Provider Message<br>You are scheduled for pickup this Thursday! |  |  |

- Provider has orders If this is <u>checked</u> you have orders to pickup
- Is scheduled? if this box is unchecked you need to schedule a pickup appointment
- Scheduled Time If you've scheduled your pickup appointment, your date and time will appear here
- Provider Message If you have an order for pick up you will see a message here

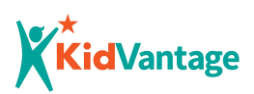

### To schedule a pickup appointment:

1. Click the **Orange** 

**button** to open the scheduling system

 Choose your preassigned KidVantage pickup Hub.

| Site Name<br>Z Bad Data LightTrain site         | Provider has orders | Is Scheduled?                                                           | Scheduled Time<br>3/23/2023, 2:00 PM              | Provider Message<br>You are scheduled for pickup this Thursday! |   |                                                                   |
|-------------------------------------------------|---------------------|-------------------------------------------------------------------------|---------------------------------------------------|-----------------------------------------------------------------|---|-------------------------------------------------------------------|
| CLICK HERE TO<br>SCHEDULE PICKUP<br>APPOINTMENT | Si<br>th            | gning up is ea<br>e <b>Friday befo</b>                                  | asy to do and can<br>ore your pickup              | be done anytime starting date.                                  | / | LightTrain Light<br>Coris Agency                                  |
|                                                 | 1.<br>2.<br>fou     | Click on the <b>cal</b> e<br>Choose your <u>pr</u><br>ind to the right. | endar icon to open<br>r <u>e-assigned</u> KidVant | the scheduling system.<br>age pickup location which can be      |   | My Pickup HUB<br>Kent<br>My Hub Coordinator<br>corib@kidvantagenw |
|                                                 |                     | Signup for an a                                                         | vailable timeslot tha                             | t fits with your schedule.                                      |   | Order by Date<br>3/23/2023, 3:00 PM<br>Next Pickup<br>3/06/2023   |

\* In the event you're unsure of your pickup hub you can find it on the righthand side of the Scheduling tab.

- 3. Choose a pickup time that works with your schedule
- 4. Save.

# **Site Overview**

The Site Overview tab on the navigation bar will provide all the necessary information about the site that you are ordering for.

| KidVantage         | lome Households                                  | Recipients                                  | Orders            | Item Catalog List     | Scheduling                 | Site Overview  | Help       |                      | ۹ 🛓    |
|--------------------|--------------------------------------------------|---------------------------------------------|-------------------|-----------------------|----------------------------|----------------|------------|----------------------|--------|
| Portal: Your Site  | e Summary ▼<br>Name • Filtered by All organizati | ons - Organization Record Type • Up         | idated a few seco | nds ago               |                            |                | Q Search 1 | his list             | \$ - C |
| Organization Na    | me 🕈 💦 🗸                                         | <ul> <li>Date Site First Ordered</li> </ul> | ✓ Date Sit        | e Last Ordered $\sim$ | YTD Site Distributed Value | ✓ MOA Update M | leeded! v  | Date MOA Last Signed | ~      |
| 1 Z Bad Data Light | frain site                                       | 12/28/2000                                  | 3/9/2023          | 1                     | \$12,366.85                |                |            |                      |        |
|                    |                                                  |                                             |                   |                       |                            | -              |            |                      |        |
|                    |                                                  |                                             |                   |                       |                            |                |            |                      |        |
|                    |                                                  |                                             |                   |                       |                            |                |            |                      |        |
|                    |                                                  |                                             |                   |                       |                            |                |            |                      |        |
|                    |                                                  |                                             |                   |                       |                            |                |            |                      |        |
|                    |                                                  |                                             |                   |                       |                            |                |            |                      |        |
|                    |                                                  |                                             |                   |                       |                            |                |            |                      |        |

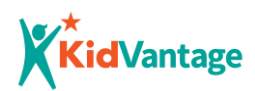

# **Frequently Asked Questions**

For technical questions about the online ordering system, contact OrderSupport@KidVantageNW.org.

### 1. Why can't providers share logins?

Our software license agreement with Salesforce (the platform for our Ordering System) prohibits users from sharing logins. It is critical that KidVantage remains in compliance our agreement with Salesforce, so we appreciate your adherence to this agreement. This is also outlined in your agency's contract with KidVantage. If your coworker needs to have access to the Ordering System, please reach out to Partner Services Coordinator at 425-372-7528.

#### 2. What is a partnership agreement?

The partnership agreement is an agreement that clarifies the commitments between KidVantage and your agency as we work together to distribute the items that children need. This document is usually signed by the senior leadership, such as the Executive Director, CEO, President or Superintendent.

#### 3. Can recipients be anonymous?

Yes, if this is a requirement for the program. If you need to keep the household or recipient's name anonymous, you can <u>enter numbers or other unique identifiers in the name fields</u>, as long as you keep a private list of the keys and use them consistently so that each unique household and recipient is accurately tracked.

It is important that you provide real child information (age, height, weight, etc.) so the proper validation rules work.

#### 4. Why are we asking for demographic information?

KidVantage uses recipient and household demographic information to apply for grants to generate community support and funding. It also helps us to better understand and serve the families we are

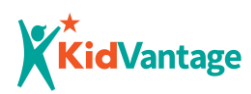

helping. All the demographic information shared will be used in aggregate while applying for grants or writing a donor report.

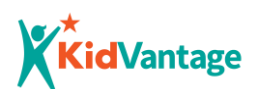

# **Appendix A: Height Conversions**

Height conversions – All heights should be entered in inches.

| Feet  | Inches | Centimeters |
|-------|--------|-------------|
| 1'    | 12     | 30          |
| 2'    | 24     | 61          |
| 2'1"  | 25     | 64          |
| 2'2"  | 26     | 66          |
| 2'3"  | 27     | 69          |
| 2'4"  | 28     | 71          |
| 2'5"  | 29     | 74          |
| 2'6"  | 30     | 76          |
| 2'7"  | 31     | 79          |
| 2'8"  | 32     | 81          |
| 2'9"  | 33     | 84          |
| 2'10" | 34     | 86          |
| 2'11" | 35     | 89          |
| 3'    | 36     | 91          |
| 3'1"  | 37     | 94          |
| 3'2"  | 38     | 97          |
| 3'3"  | 39     | 99          |
| 3'4"  | 40     | 102         |
| 3'5"  | 41     | 104         |
| 3'6"  | 42     | 107         |
| 3'7"  | 43     | 109         |
| 3'8"  | 44     | 112         |
| 3'9"  | 45     | 114         |

| Feet  | Inches | Centimeters |
|-------|--------|-------------|
| 3'10" | 46     | 117         |
| 3'11" | 47     | 119         |
| 4'    | 48     | 122         |
| 4'1"  | 49     | 124         |
| 4'2"  | 50     | 127         |
| 4'3"  | 51     | 130         |
| 4'4"  | 52     | 132         |
| 4'5"  | 53     | 135         |
| 4'6"  | 54     | 137         |
| 4'7"  | 55     | 140         |
| 4'8"  | 56     | 142         |
| 4'9"  | 57     | 145         |
| 4'10" | 58     | 147         |
| 4'11  | 59     | 150         |
| 5'    | 60     | 152         |
| 5'1"  | 61     | 155         |
| 5'2"  | 62     | 157         |
| 5'3"  | 63     | 160         |
| 5'4"  | 64     | 162         |
| 5'5"  | 65     | 165         |
| 5'6"  | 66     | 168         |

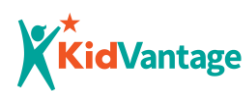

# **Appendix B: Shoe Sizing**

Shoe sizes are 0-13 Children (C), 1-7 Youth (Y), and 8-12 Adult (A). If you do not know the child's shoe size, please take or ask for a foot measurement and use the tables below to determine the shoe size.

#### **Children & Youth Sizes**

| Shoe | Foot Length |      |  |
|------|-------------|------|--|
| Size | inches      | cm   |  |
| 0 C  | 0           | 0    |  |
| 1 C  | 3 1/2       | 9    |  |
| 2 C  | 3 3/4       | 9.5  |  |
| 3 C  | 4 1/8       | 10.5 |  |
| 4 C  | 4 1/2       | 11.5 |  |
| 5 C  | 4 3/4       | 12   |  |
| 6 C  | 5 1/8       | 13   |  |
| 7 C  | 5 1/2       | 14   |  |
| 8 C  | 5 3/4       | 14.5 |  |
| 9 C  | 6 1/8       | 15.5 |  |
| 10 C | 6 1/2       | 16.5 |  |
| 11 C | 6 3/4       | 17   |  |
| 12 C | 7 1/8       | 18   |  |
| 13 C | 7 1/2       | 19   |  |
| 1 Y  | 7 3/4       | 20   |  |
| 2 Y  | 8 1/8       | 20.5 |  |
| 3 Y  | 8 1/2       | 21.5 |  |
| 4 Y  | 8 3/4       | 22   |  |
| 5 Y  | 9 1/8       | 23   |  |
| 6 Y  | 9 1/2       | 24   |  |
| 7 Y  | 9 3/4       | 25   |  |

#### Adult Sizes

| Shoe | Wom    | en's | Men's  |      |  |
|------|--------|------|--------|------|--|
| Size | inches | cm   | inches | cm   |  |
| 8 A  | 9 1/2  | 24.5 | 10     | 25.5 |  |
| 9 A  | 10     | 25.5 | 10 1/4 | 26   |  |
| 10 A | 10 1/4 | 26   | 10 3/4 | 27   |  |
| 11 A | 10 3/4 | 27   | 11     | 28   |  |
| 12 A | 11     | 28   | 11 1/4 | 29   |  |

#### Average shoe sizes by age.

Please use these estimates with discretion, sizes can vary greatly between children.

| Child's Age  | Girl    | Воу        |
|--------------|---------|------------|
| Newborn      | 0 C     | 0 C        |
| 3 <u>mo</u>  | 1-2 C   | 1-2 C      |
| 6 <u>mo</u>  | 3 C     | 3 C        |
| 12 <u>mo</u> | 4 C     | 4-5 C      |
| 18 <u>mo</u> | 5 C     | 5-6 C      |
| 2 <u>yr</u>  | 6-8 C   | 6-8 C      |
| 3 <u>yr</u>  | 8-9 C   | 8-10 C     |
| 4 <u>yr</u>  | 10 C    | 10-11 C    |
| 5 <u>yr</u>  | 11 C    | 11 C       |
| 6 <u>yr</u>  | 12-13 C | 12-13 C    |
| 7 <u>yr</u>  | 12-13 C | 13 C - 1 Y |
| 8 <u>yr</u>  | 1-2 Y   | 2-3 Y      |
| 9 <u>yr</u>  | 2-4 Y   | 4-5 Y      |
| 10 <u>yr</u> | 4-6 Y   | 6-7 Y      |

Source: http://www.shoesize.com

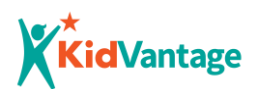

# **Appendix C: Car Seat Guide**

Our Car Seat Matrix determines the right car seat or booster seat for the child you are ordering for. After you input the recipient's accurate age, weight and height and type of seat belts the vehicle has, the system will determine the appropriate car seat for that child.

**Convertible** car seats are for kids 5lbs - 40lbs. If you order an infant car seat, you may get a convertible, which is also appropriate for an **infant** who weighs at least 5lbs. Make sure the family reads the manual to learn of how to adjust the car seat as the child grows.

Children must be at least 4 years old and weigh 40lbs to get a **booster** car seat.

It is helpful if you print a picture of a car with a LAP belt only and one with LAP <u>AND</u> SHOULDER BELTS, to make sure the family understands that this question is about the CAR (not the car seat itself) so that we can give them the correct car seat. (See photos below)

If requesting an infant car seat/stroller combo: order both and in the comments for both write "Combo".

### Lap Belt Only

- Offers 2-point protection because it connects with the body in two places at each hip.
- Does not provide upper body protection
- Cannot use a booster seat with lap belt only seatbelts

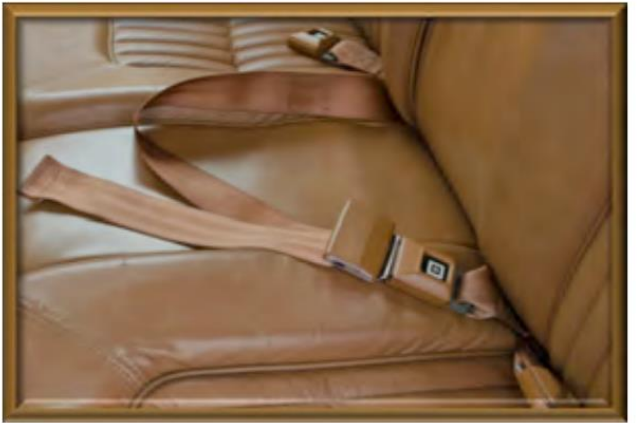

### Lap-and-Shoulder Belt

- Offers 3-point protection because it connects with the body in three places at each hip and at the shoulder.
- Provides upper body protection

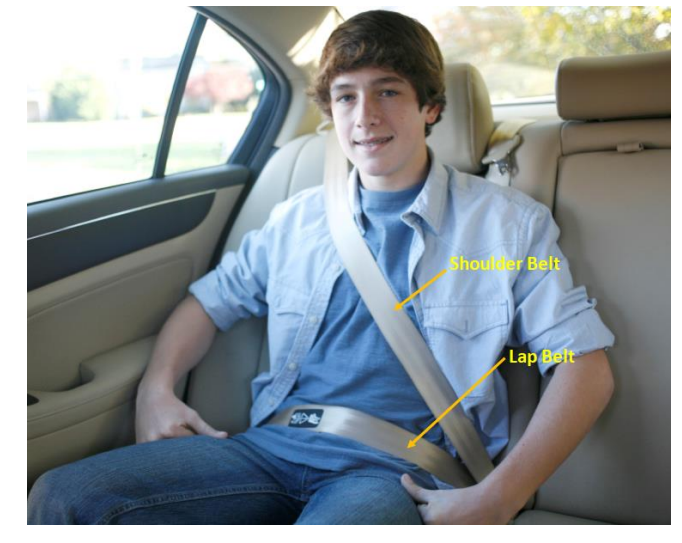